# xpo.center

### USER GUIDE

1. Passer votre commande auprès de l'administration des ventes. Une fois traitée, votre commande apparaitra sur xpo.center.

2. Se connecter sur xpo.center.

|           | xpo.center                                           |
|-----------|------------------------------------------------------|
| Télécharg | ez, vérifiez et gérez simplement tous vos fichiers ! |
|           | CONNECTEZ-VOUS À VOTRE ESPACE PERSO I                |
| R         | L Email                                              |
| 10        | Mot de passe                                         |
| 3         | Connexton                                            |

3. Consulter l'état de vos commandes dans la rubrique « COMMANDES EN COURS »

|                                                                              |                                                                 |                                              |                                                   |                                                |                                                                                                    | A CONTRACTOR OF THE OWNER OF THE OWNER OF THE OWNER OF THE OWNER OF THE OWNER OF THE OWNER OF THE OWNER OF THE |                                                              |
|------------------------------------------------------------------------------|-----------------------------------------------------------------|----------------------------------------------|---------------------------------------------------|------------------------------------------------|----------------------------------------------------------------------------------------------------|----------------------------------------------------------------------------------------------------|--------------------------------------------------------------|
| ommandes en cours                                                            |                                                                 |                                              |                                                   |                                                |                                                                                                    |                                                                                                    |                                                              |
|                                                                              |                                                                 |                                              |                                                   |                                                |                                                                                                    |                                                                                                    |                                                              |
|                                                                              |                                                                 |                                              |                                                   |                                                |                                                                                                    |                                                                                                    |                                                              |
| fichage des éléments                                                         | 1 à 5 sur 5 éléments                                            |                                              |                                                   |                                                |                                                                                                    |                                                                                                    |                                                              |
|                                                                              |                                                                 |                                              |                                                   |                                                |                                                                                                    |                                                                                                    |                                                              |
| Date de création                                                             | 👻 Réf. commande                                                 | Contact projet                               | Description                                       | Statut de production                           | Date limite de validation des eproofs                                                                      | Date d'expédition autoritée                                                                                    | Administrateur des                                           |
| Date de création                                                             | <ul> <li>Réf. commande</li> </ul>                               | Contact projet                               | Description                                       | Statut de production                           | Date limite de validation des eproofs                                                                      | Date d'expédition<br>souhaitée                                                                                 | Administrateur des                                           |
| Date de création<br>14/24/2019 02:23 pm<br>EST)                              | Réf. commande     50818                                         | Contact projet     John Smith                | Description     APPLE BOOTH                       | Statut de production      Statut de production | Date limite de<br>validation des eproofs<br>04/29/2019 04:00 pm<br>(EST)                                   | Date d'expédition<br>souhaitée                                                                                 | Administrateur des<br>ventes                                 |
| Date de création<br>4/24/2019 02:23 pm<br>EST)<br>4/22/2019 09:43 am<br>EST) | <ul> <li>Réf. commande</li> <li>50818</li> <li>50809</li> </ul> | Contact projet     John Smith     John Smith | Description     APPLE BOOTH     PROJECT 839-22291 | Statut de production                           | Date limite de<br>validation des eproofs *<br>04/29/2019 04:00 pm<br>(EST)<br>05/02/2019 04:00 pm<br>(EST) | Date d'expédition<br>souhaitée<br>05/03/2019<br>05/08/2019                                                     | Administrateur des<br>ventes<br>Megan SAVOIE<br>Megan SAVOIE |

4. Cliquer sur une commande pour obtenir ses détails

| léf. commande                       | 50818                     |                           | En attente de fichier                                           |
|-------------------------------------|---------------------------|---------------------------|-----------------------------------------------------------------|
| Date de création                    | 04/24/2019 02:23 pm (EST) |                           | Date limite de validation des eproofs 04/29/2019 04:00 pm (EST) |
| Date d'expédition souhaitée         | 05/03/2019                |                           | Statut eproof : Requis                                          |
| Contact Duo                         |                           |                           |                                                                 |
| Contact projet                      |                           |                           |                                                                 |
| Intervenants     Responsable projet | •                         |                           |                                                                 |
|                                     | 🏚 <u>Télé</u>             | charger tous les gabarits |                                                                 |
| Visuel sublimation h-line 9         | " x 93"- N° 1             |                           |                                                                 |
|                                     |                           |                           | Visuels à imprimer <b>1</b>                                     |
|                                     |                           |                           |                                                                 |
|                                     |                           |                           |                                                                 |
|                                     |                           |                           |                                                                 |

Vous pouvez ajouter des intervenants au projet (Graphiste, Chef de Projet, etc...). Ces intervenants auront uniquement accès aux détails de la commande à laquelle ils sont associés.

| PROJET 18203-112                    |                          |                                          |                                                                |
|-------------------------------------|--------------------------|------------------------------------------|----------------------------------------------------------------|
| Réf. commande                       | 50818                    |                                          | En attente de fichier                                          |
| Date de création                    | 04/24/2019 02:23 pm (EST | )                                        | Date limite de validation des eproofs 04/29/2019 04:00 pm (EST |
| Date d'expédition souhaitée         | 05/03/2019               |                                          | Statut eproof : Requi                                          |
| L Contact Duo                       |                          |                                          |                                                                |
| Contact projet                      |                          |                                          |                                                                |
| Intervenants     Responsable projet | • 🗘                      |                                          |                                                                |
|                                     | 💠 <u>_Té</u>             | ilécharger tous les gabarits             |                                                                |
| Visuel sublimation h-line           | 9" x 93"- N° 1           |                                          |                                                                |
|                                     |                          |                                          | Visuels à imprimer <b>1</b>                                    |
|                                     |                          |                                          |                                                                |
|                                     |                          |                                          |                                                                |
|                                     |                          | Ajoutor votro ou vos fichiers à imprimer |                                                                |

**5.** Télécharger le nombre de visuels renseigné à la commande (fichier PDF simple-page uniquement) en glissant-déposant sur la ligne de l'article

| Réf. commande               | 50818                         | En attente de fichier                                          |
|-----------------------------|-------------------------------|----------------------------------------------------------------|
| Date de création            | 04/24/2019 02:23 pm (EST)     | Date limite de validation des eproofs 04/29/2019 04:00 pm (EST |
| Date d'expédition souhaitée | 05/03/2019                    | Statut eproof : Requi                                          |
| Contact Duo                 |                               |                                                                |
| Contact projet              |                               |                                                                |
| Responsable projet          | : <b>O</b>                    |                                                                |
|                             | Télécharger tous les gabarits |                                                                |
|                             |                               |                                                                |
| found out the store to the  | - 0" × 00" Nº 1               |                                                                |
| Visuel sublimation h-lin    | e 9" x 93"- N° 1              |                                                                |

ou en cliquant « Ajouter votre ou vos fichiers à imprimer » et en sélectionnant vos fichiers.

| Visuel sublimation h-line 9" x 93"- N° 1                         |                                          |                             |
|------------------------------------------------------------------|------------------------------------------|-----------------------------|
| Dimensions fichier (avec fond perdu, en pdf sans trait de coupe) |                                          | Visuels à imprimer <b>1</b> |
| Famille produit                                                  |                                          |                             |
| Tissu                                                            | panopac3                                 |                             |
| 🐢 Télécharger le gabarit                                         | Ajouter votre ou vos fichiers à imprimer | • Ajouter un visuel blanc   |

Quand le transfert test terminé, la barre de progression deviendra verte.

| 💠 Télécharger.le gabarit 💿 Ajouter votre ou vos fichiers à imprimer 💿 Ajouter un visu |  |
|---------------------------------------------------------------------------------------|--|

Lorsque tous les fichiers en cours sont transférés, la page va s'actualiser.

### 6. Cliquer sur "Générer les eproofs"

|                                                  | 50818                    |                                          | En attente de fichier                                          |
|--------------------------------------------------|--------------------------|------------------------------------------|----------------------------------------------------------------|
| ate de création                                  | 04/24/2019 02:23 pm (EST | )                                        | Date limite de validation des eproofs 04/29/2019 04:00 pm (EST |
| ate d'expédition souhaitée                       | 05/03/2019               |                                          | Statut eproof : Requis                                         |
| Contact Duo                                      |                          |                                          |                                                                |
| Contact projet                                   |                          |                                          |                                                                |
| Responsable projet                               | •                        |                                          |                                                                |
|                                                  | 🔁 <u>Té</u>              | lécharger tous les gabarits              |                                                                |
|                                                  |                          |                                          |                                                                |
| isuel sublimation h-line S                       | 9" x 93"- Nº 1           |                                          |                                                                |
|                                                  |                          |                                          | Visuels à imprimer <b>1</b>                                    |
|                                                  |                          |                                          |                                                                |
|                                                  |                          |                                          |                                                                |
|                                                  |                          |                                          |                                                                |
| issu<br>• <u>Télécharger le gabarit</u>          |                          | Ajouter votre ou vos fichiers à imprimer | 🔿 Ajouter un visuel blanc                                      |
| issu<br>P Télécharger le gabarit<br>Tri blus,pdf |                          | Ajouter votre ou vos fichiers à imprimer | Ajouter un visuel blanc                                        |

Les eproofs seront générés. Ceci peut prendre plusieurs minutes selon la taille du fichier, la quantité et la charge.

Si la quantité d'un article est 2+, le total des copies doit correspondre au total de l'article. Les quantités doivent être enregistrés avant de pouvoir générés des epoofs.

| Visuel s  | ublimation h-line 19" x 93"- N° 2                       |                                          |                           |
|-----------|---------------------------------------------------------|------------------------------------------|---------------------------|
|           |                                                         |                                          | Visuels à imprimer 3      |
|           |                                                         |                                          |                           |
|           |                                                         |                                          |                           |
| Télécharg |                                                         | Ajouter votre ou vos fichiers à imprimer | Ajouter un visuel blanc   |
| <u>ش</u>  | <u>blue,pdf</u><br>04/29/2019 03:51 pm (EST) - blue.pdf |                                          | 1                         |
|           | <u>red,pdf</u><br>04/29/2019 03:51 pm (EST) - red.pdf   |                                          | 2                         |
|           |                                                         |                                          | Enregistrer les quantités |

7. Une vérification préflight sera effectué avant la génération de l'eproof.Si le préflight est validé, l'eproof pourra être consulté.

|                                                                                                  |                                                       | Visuels à imprimer <b>1</b>               |
|--------------------------------------------------------------------------------------------------|-------------------------------------------------------|-------------------------------------------|
|                                                                                                  |                                                       |                                           |
|                                                                                                  |                                                       |                                           |
| 구 Télécharger le gabarit                                                                         | Ajouter votre ou vos fichiers à imprimer              | Ajouter un visuel blanc                   |
| MKG_CORPO_EN_V3_U-XTE2-3X3-2_pdf<br>04/29/2019 12:12 pm (EST) - MKG_CORPO_EN_V3_U-XTE2-3X3-2_pdf | Préflight Valide Eproof N*1 Atter<br>Français Inglais | te ✓ <u>Valider</u><br>★ <u>Refuser</u> 1 |

Si des zones à faible résolution sont détectés, elles seront indiquées sur la 2e page de l'eproof.

|                                                                                                    | RÉSOLUTION                                                                                                    |
|----------------------------------------------------------------------------------------------------|----------------------------------------------------------------------------------------------------|
| Anthra and a state of the state of the state | VERPICATION DES RÉSOLUTIONS<br>Yous avec faunt un forter POT avec des<br>games réformans 2 das,<br>Capanetati, certains éléments du dots<br>celetare parameter gesantes pasities et<br>visual.<br>Demis ser system e des des services<br>visual.<br>Demis ser system e demission sus<br>tousantes des Acherotions à table réale<br>de demeste. |
|                                                                                                    |                                                                                                    |
| 4 5<br>7 8                                                                                                    | 6                                                                                                    |

Si une erreur de dimension est détecté, un préflight d'erreur sera généré à la place d'un eproof. Cliquer sur «télécharger » pour consulter les details.

| Visuel sublimation h-line 38" x 93"- N° 3 |                                          |                             |
|-------------------------------------------|------------------------------------------|-----------------------------|
|                                           |                                          | Visuels à imprimer <b>1</b> |
|                                           |                                          |                             |
|                                           |                                          |                             |
| Télécharger le gabarit                    | Ajouter votre ou vos fichiers à imprimer | Ajouter un visuel blanc     |
| C Envoyer un autre visuel                 | Préflight Invalide                       | 1                           |
|                                           |                                          |                             |

8. Vérifier tous les eproofs et valider les informations

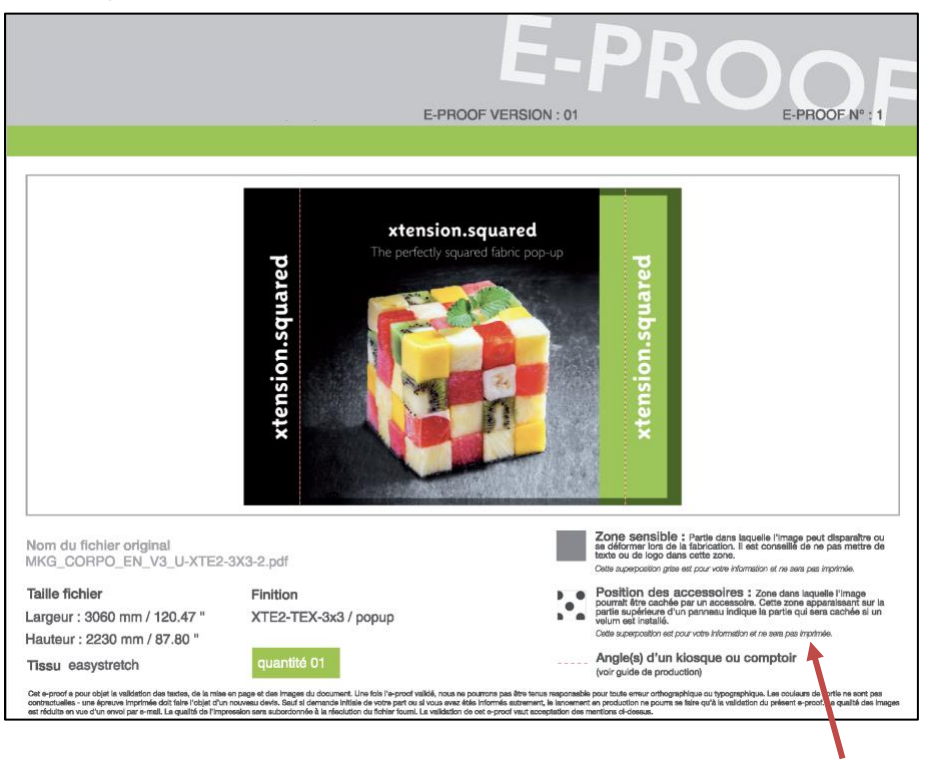

Consulter la légende pour comprendre les indications sur l'eproof.

9. Si tout est validé, cliquer sur « Valider ».

|                                                                                                  |                               |                                                        |                           | mprimer <b>1</b> |
|--------------------------------------------------------------------------------------------------|-------------------------------|--------------------------------------------------------|---------------------------|------------------|
|                                                                                                  |                               |                                                        |                           |                  |
|                                                                                                  |                               |                                                        |                           |                  |
| 💎 Télécharger le gabarit                                                                         | Ajouter votre ou vos fichiers |                                                        | 📀 Ajouter un visuel blanc |                  |
| MKG CORPO EN V3 U-XTE2-3X3-2.pdf<br>04/29/2019 12:12 pm (EST) - MKG_CORPO_EN_V3_U-XTE2-3X3-2.pdf | Préflight Valide              | Eproof N°1 Attente<br>Télécharger:<br>Français Anglais | Valider<br>Kefuser        | 1                |

Dans le cas d'une commande dépannage (rush), les fichiers seront validés automatiquement.

S'il y a un problème, cliquer « Refuser ». Un nouveau fichier pourra être téléchargé.

ATTENTION : Si l'état de votre commande est <sup>Contactez-nous</sup>, vous devez prendre contact avec le service de vente avant que votre projet soit mis en production, même si vous avez validé les eproofs.

**10.** Une fois tous les fichiers de la commande validés, l'état de la commande passera à **Contrôle en cours**. Tous les fichiers seront alors vérifiés manuellement par le service pré-presse.

Après validation par le service pré-presse, l'état de la commande deviendra **En production**. Vos fichiers seront alors lancés en production.

**11.** Dans le cas où le service pré-presse repère un problème dans un fichier, ce fichier sera indiqué « refusé » et un email sera envoyé.\*

|                                                                      |                                          | Visuels à imprimer <b>1</b>       |
|----------------------------------------------------------------------|------------------------------------------|-----------------------------------|
| Famille produit                                                      |                                          |                                   |
|                                                                      |                                          |                                   |
| 🐢 Télécharger le gabarit                                             | Ajouter votre ou vos fichiers à imprimer | Ajouter un visuel blanc           |
| Envoyer un autre visuel<br>Oracity into CORPO_EN_V3_U-XTE2-3X3-2.pdf | Préflight Valide                         | Eproof 1 Refusé<br>Télécharger: 1 |

Dans ce cas, vous devez alors télécharger un fichier corrigé, générer un nouvel eproof et valider ce nouveau eproof. Après validation, la commande sera re-vérifié par le service pré-presse.

Après validation par le service pré-presse, l'état de la commande deviendra En production. Vos fichiers seront alors lancés en production.

\*veuillez consulter la page suivante pour plus de details sur les éléments contrôlé par xpo.center et par le pré-presse

Pour obtenir de l'aide pour la préparation des fichiers ou l'utilisation du site web xpo.center, veuillez nous contacter via le module de chat en direct sur le site web, par email <u>service@xpo.center</u> ou par téléphone au 514-315-8630.

Si votre bouton «Télécharger le template » indique « En cours de génération du template...», un template sur-mesure est en cours de génération pour votre produit. Une fois terminé, le bouton «Télécharger le modèle» retournera et vous pourrez télécharger votre template sur-mesure.

|                                                                  |                                          | Plan de travail Individuel |
|------------------------------------------------------------------|------------------------------------------|----------------------------|
| Plan de travail [B] - N°2-3-4                                    |                                          |                            |
| Dimensions fichier (avec fond perdu, en pdf sans trait de coupe) | L 2925 mm (115.16") / H 2392 mm (94.17") |                            |
| Tissu                                                            |                                          |                            |
| En cours de génération du template                               | Ajouter votre ou vos fichiers à imprimer | • Ajouter un visuel blanc  |

Si votre projet contient des plans de travail, vous pouvez choisir entre télécharger un seul fichier de plan de travail ou télécharger individuellement les fichiers déjà découpés pour chaque plan à l'aide des onglets plan de travail et individuel.

Noter que basculer entre les options supprimera tous les fichiers qui ont été téléchargés sur ce plan de travail.

|                                                                      |                                          | Plan de travail Individuel     |  |  |
|----------------------------------------------------------------------|------------------------------------------|--------------------------------|--|--|
| Plan de travail [B] - N°2-3-4                                        |                                          |                                |  |  |
|                                                                      |                                          |                                |  |  |
| [B] Visuel sublimation h-line 38 x 93- N° 2                          |                                          |                                |  |  |
| Dimensions fichier (avec fond perdu, en pdf sans trait de coupe)     |                                          |                                |  |  |
| Famille produit                                                      |                                          |                                |  |  |
| Tissu                                                                |                                          |                                |  |  |
| Télécharger le gabarit                                               | Ajouter votre ou vos fichiers à imprimer | <u>Ajouter un visuel blanc</u> |  |  |
| [B] Visuel sublimation h-line 38p x 93p pour module HMM138A- N° 3 $$ |                                          |                                |  |  |
| Dimensions fichier (avec fond perdu, en pdf sans trait de coupe)     |                                          |                                |  |  |
| Famille produit                                                      | HV38x93-M138A                            |                                |  |  |
| Tissu                                                                |                                          |                                |  |  |
| Télécharger le gabarit                                               | Ajouter votre ou vos fichiers à imprimer | <u>Ajouter un visuel blanc</u> |  |  |
| [B] Visuel sublimation h-line 38 x 93- N° 4                          |                                          |                                |  |  |
| Dimensions fichier (avec fond perdu, en pdf sans trait de coupe)     | L 995 mm (39.17") / H 2392 mm (94.17")   |                                |  |  |
| Famille produit                                                      |                                          |                                |  |  |
| Tissu                                                                |                                          |                                |  |  |
| Télécharger le gabarit                                               | Ajouter votre ou vos fichiers à imprimer | Ajouter un visuel blar         |  |  |

## VIEWER 3D EN LIGNE

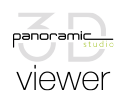

Un apperçu de votre projet en 3d sera disponible pour les projets kiosque.

Après la génération des eproofs, les visuels téléchargés seront affichés dans le 3d sous l'affichage xpo.center (Habillage > Visuels de xpo.center).

| lécharger les vignettes 1 fichier(s)                                                                                                    |
|----------------------------------------------------------------------------------------------------|
|                                                                                                    |
|                                                                                                    |
| (H 2982 mm (94.177) Maximum A Instantian 1                                                                                                    |
| Visuels du fichier PS3D  Visuels du fichier PS3D Visuels du fichier PS3D Visue |
| S Visuels de xpo center                                                                                                    |
| I I I I I I I I I I I I I I I I I I I                                                                                                    |
|                                                                                                    |
|                                                                                                    |

Une fois tous les eproofs générés, les vignettes crées pour cet affichage peuvent être téléchargés.

| • •                                     |                                                       |                                                                                            |
|-----------------------------------------|-------------------------------------------------------|--------------------------------------------------------------------------------------------|
| <u>Télécharger tous les</u><br>gabarits | Voir en 3d Télécharger les vignettes                  | 1 fichier(s)                                                                               |
|                                         |                                                       | _                                                                                          |
|                                         | <ul> <li>Télécharger tous les<br/>gabarits</li> </ul> | O     Télécharger tous les     O     Voir en 3d     Télécharger les vignettes     pabarits |

Consulter les instructions du viewer en ligne pour en savoir plus.

### XDO, Center TABLEAU DE VÉRIFICATION PRÉ-PRESSE

| VÉR                                                     | IFICATIONS          | xpo.center | opérateur |
|---------------------------------------------------------|---------------------|------------|-----------|
| LXH                                                     | Dimensions          |            | -         |
|                                                         | Traits de coupe     | -          |           |
|                                                         | Résolution          |            |           |
| العربي                                                  | Homothétie          |            | -         |
| MODULAN<br>EXHIBIT<br>SYSTEM<br>100%<br>SALDA<br>PANELS | Gabarits sur eproof | <b>*</b>   | -         |
| $\overline{\mathbf{P}}$                                 | Raccords kiosque    | -          |           |
| $(\mathbf{b})$                                          | Défauts de création | -          | - *       |

#### \* Gabarits sur eproof:

xpo.center vous offre sur vos eproofs la possibilité de prévisualiser les zones sensibles, les retours et les coutures sur votre visuel fini. Il est de votre responsabilité de contrôler que des éléments sensibles ne se trouvent pas dans ces zones.

#### \* Défauts de création:

L'opérateur xpo ne porte pas de jugement de valeur sur vos fichiers. Nous ne portons donc pas notre attention sur les éventuelles erreurs liées à la création des fichiers, comme les différences de couleurs, les éléments flottants ou encore l'orthographe. Il peut cependant arriver que nous revenions vers vous avec une alerte sur un élément qui nous semble pas désiré si nous avons un doute en contrôlant le fichier.